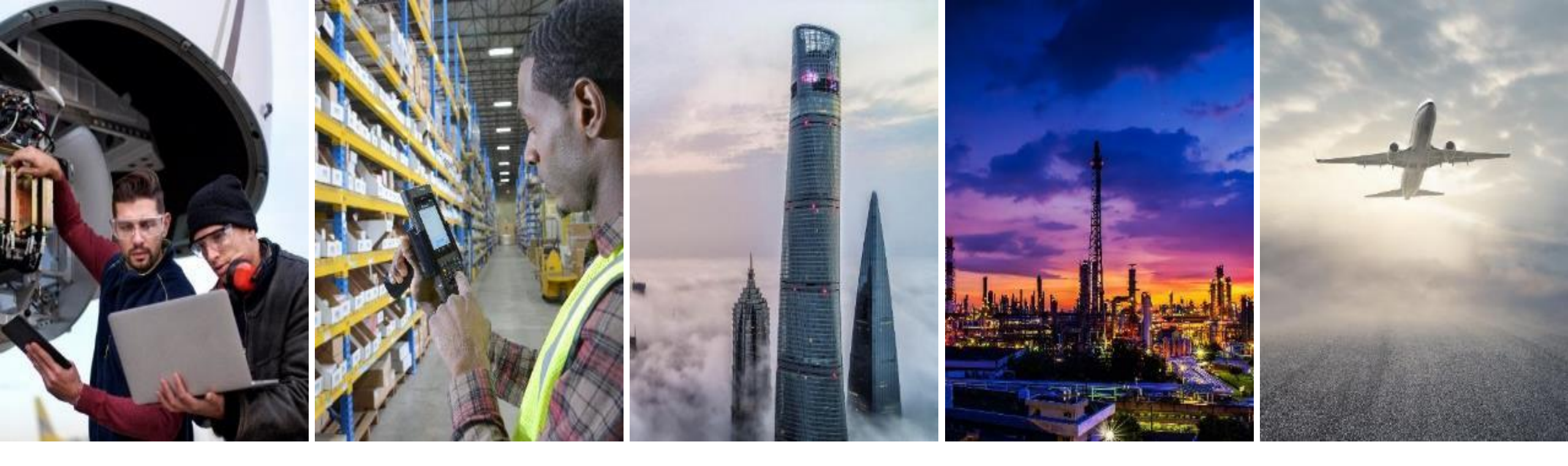

## PURCHASE ORDERS SAP BUSINESS NETWORK SUPPLIER GUIDE

## Honeywell

# **TABLE OF CONTENTS**

- <u>General Considerations</u>
- Search a PO
- <u>Confirm a PO</u>
- <u>Update Delivery Date</u>
- Partial Confirmation
- Mass PO confirmation

Quick Reference Guide

# **GENERAL CONSIDERATIONS**

### Orders will reflect information such as

- Honeywell and Supplier's address
- Payment terms
- Remit-to and Sold-to information
- Transportation terms
- Line-item details
- Related documents linked to the PO such as invoices, ASN, confirmations, receipt, etc.
- Line-Items will display
  - Status (whether confirmed / received / invoiced or not)
  - Estimated delivery date
  - If invoicing or ASN is allowed on the line
  - Tax information
  - Contract Reference, etc.
- If any of the values are incorrect or missing, reach out to PO buyer to get it updated.
- You can filter a vary of POs based on their status from Ariba's workbench. Click Workbench and then Customize to add the tiles based on your needs.
- Purchase Order Routing status refers to the status of the Email sent from Ariba to supplier's email address set up by supplier's administrator. Routing status do not reflect the PO status, Order Status does.
  - Unconfirmed POs will trigger reminder emails (Up to 3 per PO).

| Order Status | Description                                                                                                    |  |  |  |  |  |
|--------------|----------------------------------------------------------------------------------------------------|--|--|--|--|--|
| New          | New incoming order.                                                                                                    |  |  |  |  |  |
| Changed      | Honeywell updated PO values.                                                                                                    |  |  |  |  |  |
| Obsoleted    | PO is undergoing a change. Version number will display a decimal.                                                                                                    |  |  |  |  |  |
|              | You will see a warning within the PO "WARNING: PO CHANGE IN                                                                                                    |  |  |  |  |  |
|              | PROGRESS BY HONEYWELL. NO ACTION ON PO ALLOWED".                                                                                                    |  |  |  |  |  |
| Confirmed    | You confirmed delivery date.                                                                                                    |  |  |  |  |  |
| Shipped      | You shipped the entire order.                                                                                                    |  |  |  |  |  |
| Invoiced     | PO is fully invoiced.                                                                                                    |  |  |  |  |  |
| Received     | Honeywell has received material.                                                                                                    |  |  |  |  |  |
| Failed       | <ol> <li>Notification Email couldn't be sent. You can resend failed orders by:</li> <li>Go to Workbench &gt; Orders tile</li> <li>Click on Resend Failed Orders</li> <li>Filter Honeywell as Customer &gt; Click Resend All</li> </ol> |  |  |  |  |  |

# **SEARCHING AND CONFIRMING A PO**

### Search

- 1. Click Workbench.
- 2. Click on **Orders** tile.
  - If not available, click "Customize" and add it.
- 3. Use **filters** to locate the PO.
  - If you have the PO#, use "Exact match".
- 4. Click Apply. Order(s) will be displayed below.

### **Confirm / Acknowledge**

- 5. Click on Order number to confirm.
- 6. **Review** PO information
  - If data is incorrect, request the correction to PO buyer
- 7. Click "Create Order Confirmation" and then **Confirm Entire** Order
  - Partial Confirmation is possible. Review <u>Partial</u> <u>confirmation</u> slide
- 8. Add your confirmation number and click **Next** and then **Submit**
- 9. Your PO status will update to Confirmed

### Note:

- To Reconfirm an order, click on "Create Order Confirmation" and then "Update Line Item"
- If the order is not found, look by Exact match, increase date range or change filter "visibility" field to "All Orders", otherwise escalate to SCCportalhelp@honeywell.com

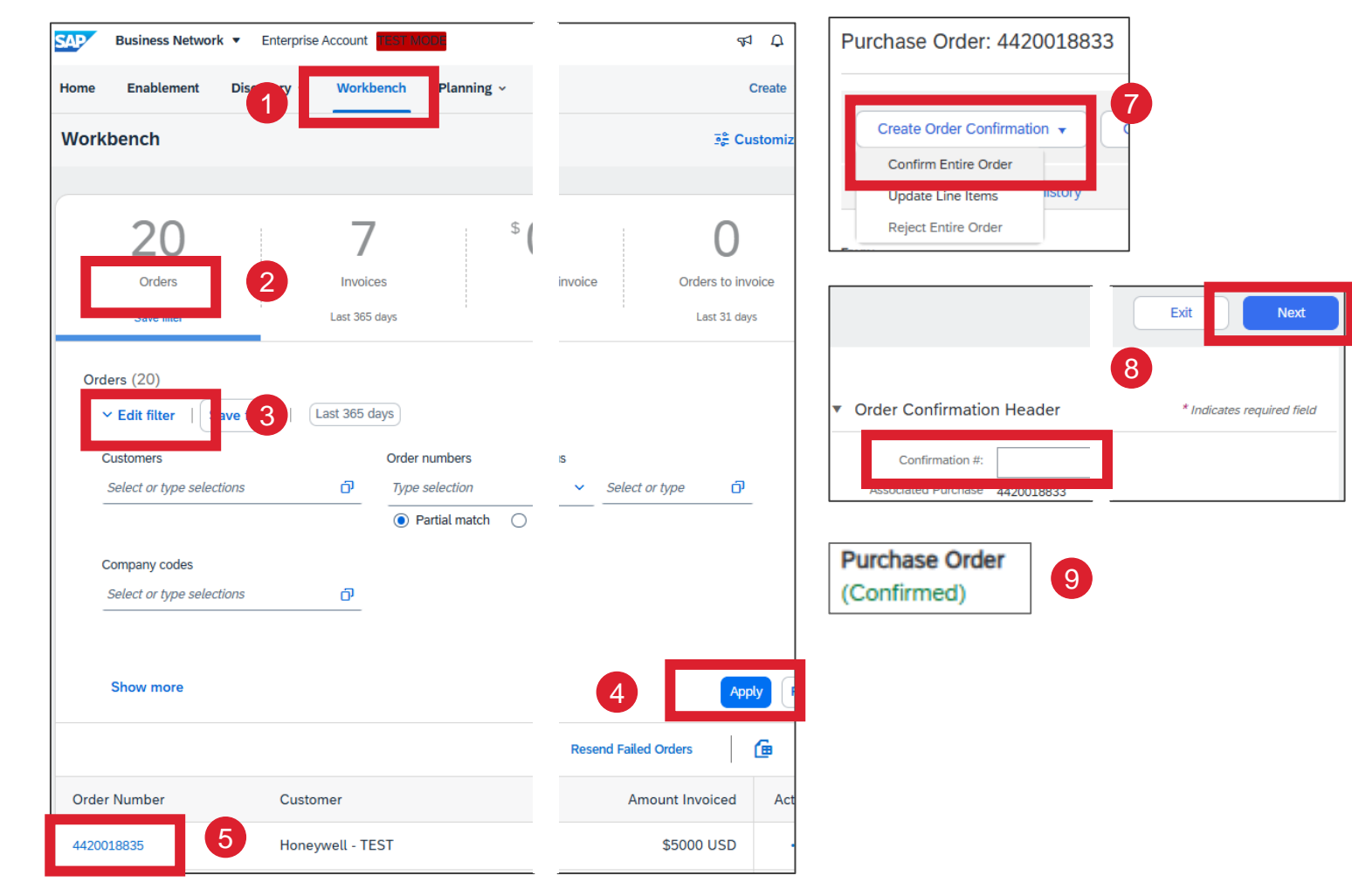

# **DELIVERY DATE UPDATE AND PARTIAL CONFIRMATION**

### **Update Delivery Date**

- Go to Workbench > Orders tile > locate PO using filters >Click Apply > Open PO
- 2. Click "Create Order Confirmation" and then **Update Line Items**
- Complete your confirmation #. Scroll down to the Line items section and complete the Confirm field with the quantity you want to get the delivery date updated
  - At this point, if you enter partial quantity, you would be Partially Confirming or Splitting lines
- 4. Click on Details
- 5. Update Est. Delivery Date for the Quantity entered
- 6. Click OK
- 7. PO will now reflect confirmed quantity with new Delivery date
  - You can repeat the process from 3-5 until the full quantity has been updated with accurate Delivery Date.
  - Do not leave quantity without confirming delivery date.
- 8. Click Next and then Submit
- 9. Your PO status will update to Confirmed

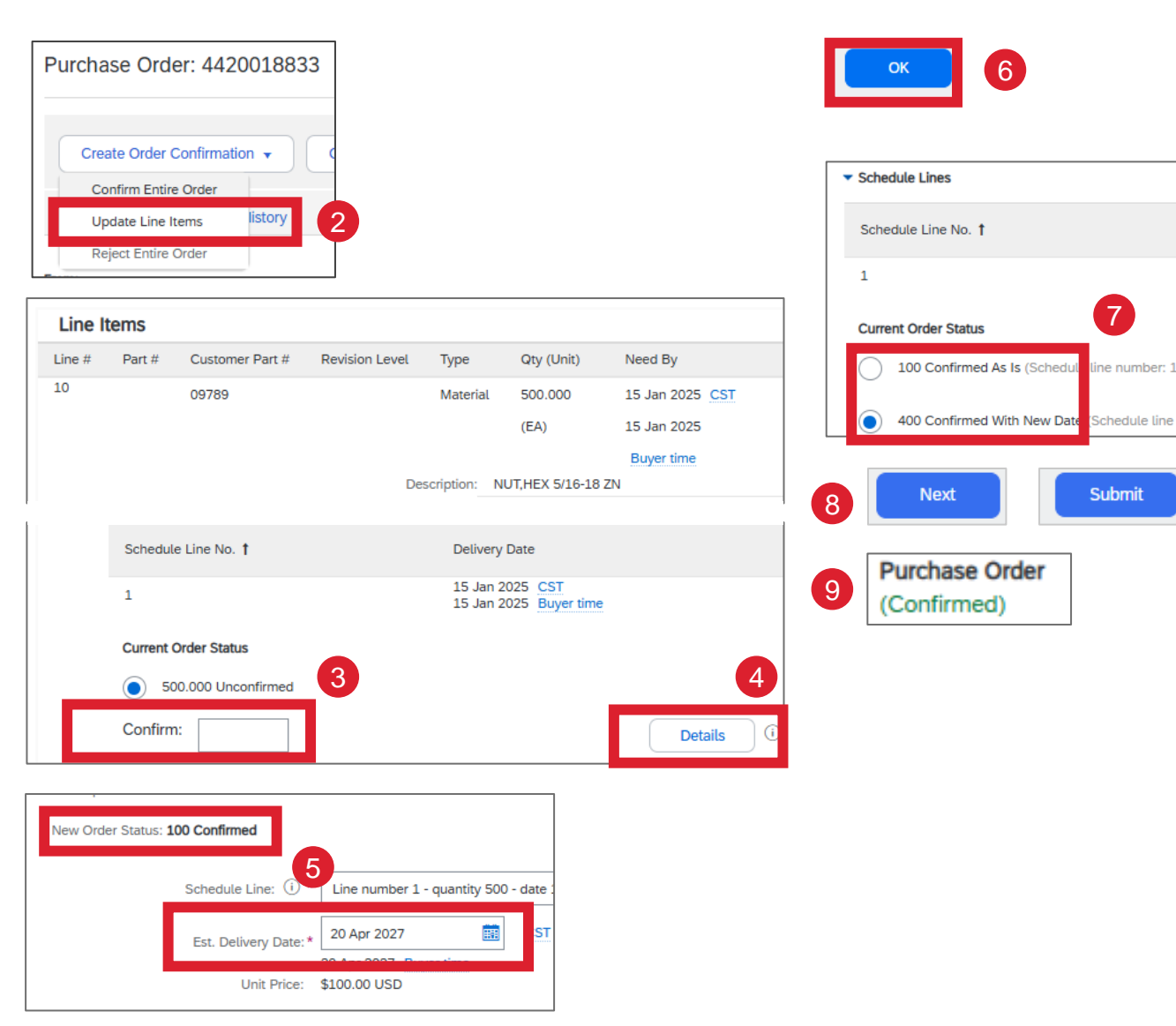

### Note

 There might be tolerances in Delivery Date. If an error shows, touch base with PO buyer.

## **MASS PO CONFIRMATION**

- 1. Click Workbench.
- 2. Click on Items to Confirm tile.
  - If not available, click "Customize" and add it.
- 3. Use **Filters** to locate the POs and then **Apply**.
  - Recommended by "Exact match" or Date range.
- 4. Orders will be displayed below, **Select** those to confirm.
- 5. Update Estimated Delivery date.
- 6. Click Confirm.
- 7. Follow as indicated in Ariba and complete process.

| Home             | Enablement                              | Discovery | Workb                        | ench la       | ann 1                        | Orders ~                           | Fulfillment ~  | Quality ~                    | Invoices ~ | Payments ~                         | Catalogs ~ | Reports ~                  | Mor                    |
|------------------|-----------------------------------------|-----------|------------------------------|---------------|------------------------------|------------------------------------|----------------|------------------------------|------------|------------------------------------|------------|----------------------------|------------------------|
| Workb            | bench                                   |           |                              |               |                              |                                    |                |                              |            |                                    |            |                            |                        |
|                  | 15<br>New orders<br>Last 31 days        |           | 3<br>Items to co<br>Save fil | onfirm<br>ter | 2                            | 7<br>Items to ship<br>Last 31 days |                | 51<br>Orders<br>Last 31 days |            | 20<br>Orders to inv<br>Last 31 day | pice<br>s  | 16<br>Invoice<br>Last 31 d | <b>D</b><br>es<br>lays |
| ltems<br>Cu<br>S | s to confirm (3) Edit filter            | ions      | đ                            | Order numb    | ers<br><i>ion</i><br>match ( | Exact match                        |                |                              |            |                                    |            |                            |                        |
| Cont             | firm 🗸 Reje                             | c ~       |                              |               |                              |                                    |                |                              |            | 5                                  |            |                            |                        |
| Cor              | nfirm schedule line                     | No.       | Item No.                     | Supplier Par  | t No.                        | Description                        |                | Need By ↓                    |            | Estimated Deliv                    | ery Es     | timated Shipping           |                        |
| Cor              | ntirm entire item<br>nfirm entire order | 13994     | 10                           |               |                              | SPEED NUT                          |                | May 23, 202                  | 24         | 5/23/2024                          | tt         |                            | Ë                      |
| 30               | 4420                                    | 0014036   | 10                           | lizv          |                              | SPEED NUT                          |                | May 23, 202                  | 24         | 5/23/2024                          |            |                            | Ë                      |
|                  | A90                                     | 1 78 4    | 10                           |               | :                            | Supply & Install 2                 | 0AMP UPS Power | May 16, 202                  | 24         | 5/16/2024                          | <b>#</b>   |                            | ₿                      |

## **EMAIL NOTIFICATIONS** ELECTRONIC ROUTING

### **ORDER AND INVOICE NOTIFICATIONS**

- 1. Click Initials > Settings > Electronic Order Routing or Invoice Routing
- 2. Configure as needed. Recommended to set up:

#### Orders notification recommendations

- Payment Remittances
- Send notification for new purchase orders to suppliers.
- Send notification to suppliers when purchase orders are changed.

### Invoice notification recommendations

- Invoice Failure
- Invoice Status Change
- Invoice Created Automatically from Receipts (if you are ERS)

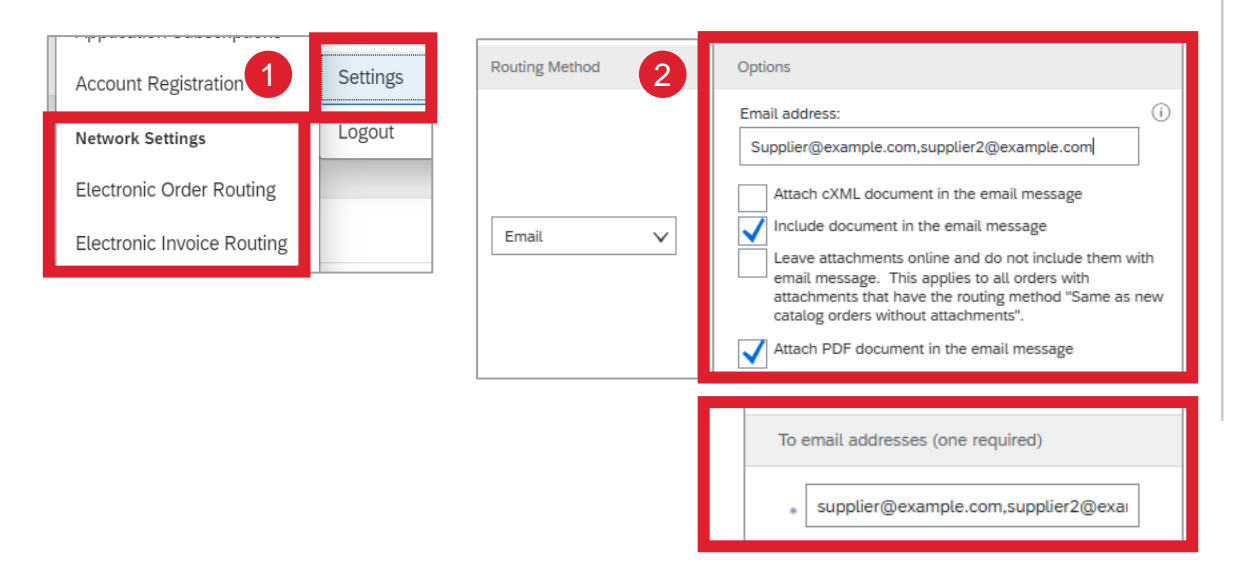

### **REMITTANCE NOTIFICATIONS**

- 1. Click Initials > Settings > Electronic Order Routing or Invoice Routing
- 2. Click "Settlement" tab
- 3. Configure as needed. Recommended to set up:

### Payment Remittance notification recommendations

- Payment Remittance
- Payment Remittance Status Updates

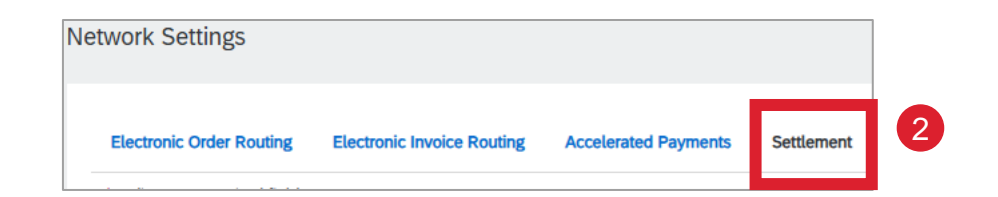

#### Note:

 You can add up to 5 email addresses per notification type. Each email separated by comma and no space.

## QUICK REFERENCE GUIDE PURCHASE ORDERS

### GENERAL CONSIDERATIONS

- If PO information is incorrect, request support from PO buyer.
- POs can be confirmed individually or in mass
- Order status is not equal as Routing status. They refer to the PO and Email status, respectively.
- You can add more useful Tiles to your Workbench by clinking "Customize"
- POs not showing in Ariba or GR or invoices not showing in 'related documents' must be escalated to SCCportalhelp@honeywell.com

### PO SEARCH AND PO ACK.

- 1. Go to Workbench > Order tile
- 2. Use Filters to locate PO > Apply > Click on PO number
- Click Create Order Confirmation > Confirm Entire Order
- Enter your Confirmation# > Review PO
- 5. Click Next

| 1 | Workbench                 | 2   | Order numbers<br>Type selection |
|---|---------------------------|-----|---------------------------------|
|   |                           |     | Bardial anatala                 |
|   | 20                        |     | Creation date                   |
|   | Orders                    |     | Last 365 days                   |
|   | Save filter               |     |                                 |
|   |                           |     |                                 |
| [ |                           | 4   | Confirmation #                  |
|   | Create Order Confirmation |     | Commutation #.                  |
| 3 | Confirm Entire Order      |     |                                 |
|   | Update Line Items         | s C | Nevt                            |
|   | Reject Entire Order       |     |                                 |

### DELIVERY DATE AND PARTIAL ACK.

- Go to Workbench > Orders tile > locate PO using filters >Click Apply > Open PO > Create Order Confirmation > Update Line Items
- 2. Complete your confirmation #. > Enter Qty to confirm (*If you enter less Qty than total, It will be a Partial confirmation*) > Details
- 3. Update Delivery Date (for the Quantity entered) > OK
- 4. Click Next > Submit

Workbench 2 Confirmation #: Current Order Status 20 500.000 Unconfirmed Orders Confirm: Save fille Create Order Confirmation Details Confirm Entire Order Update Line Items Est. Delivery Date: \* 20 Apr 2027 4 3 Submit OK

## MASS PO ACK.

- Go to Workbench > items to confirm tile > locate POs using filters >Click Apply
- 2. Select POs to confirm together
- 3. Update Delivery Date
- Confirm > Select 'confirmation' type as needed

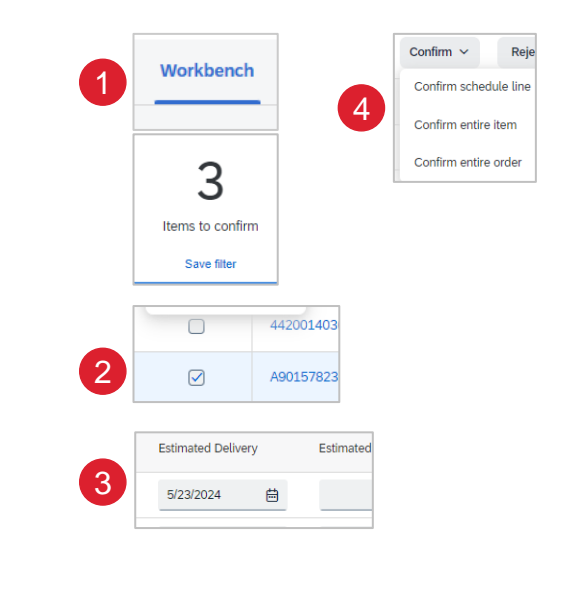